## <u>点群・TINデータを利用した断面確認</u>

TOWISE CAD HC(以下HC)の【断面確認】コマンドをご紹介します。 HC の【断面確認】コマンドでは、点群やTINデータより抽出した横断面や縦断面の確認が可能です。 また、点群より断面を抽出する場合は、「有効とする変化点」の数値を調整することで、断面の凹凸や 間隔の調整が可能です。 ※横断は断面の作図も可能です(Ver.6.4.0.0から対応)縦断の作図は行えません。 ※【断面確認】コマンドは HC の 3Dモードで利用できます。

1.【断面確認】コマンドを開きます。

メニューバーの【Z値/その他】>【断面確認】をクリックします。

| Ŧ                                                |                                 |        |              |    | 5  |   |       |        | TOWISE CAD | HC - [点群 |
|--------------------------------------------------|---------------------------------|--------|--------------|----|----|---|-------|--------|------------|----------|
| ファイル                                             | 地理空間                            | 表示     | 編集           | 設定 |    |   | /補助   | ላ° ተንኮ | z値/その他     | 3D)/-1/  |
| <mark>● <sup>2-09</sup><br/>Z值編集</mark><br>Z値編集: | 2-00<br>2 <u>4</u> 4元<br>勾配確認(断 | 2      | 国産業<br>図面座標変 | 換  |    |   |       |        |            |          |
|                                                  | Z值編集                            | 断面     | 確認の他         |    |    |   |       |        |            |          |
| : 🗋 新規                                           | 作成 泸 開く                         | ( 🔿 7) | ボート 🗕 🛃      | 80 | 16 | ) | ا ک 🖻 | » 🎟 🎘  | 🗈   🎕 💂    |          |

- 2. 「Z値断面確認」が起動します。 「横断」または「縦断」モードに切り替えて作業を行います。
- Z値断面確認(横断)コマンド

| Z値断面確認(横断)                       | _                   |                        |                   |
|----------------------------------|---------------------|------------------------|-------------------|
| X Y 高さ設定   X Y オフセット量:           | □多点指定<br>0.0000 🔶 m | Z=99<br>其一一日<br>断面(横断) |                   |
|                                  |                     |                        |                   |
|                                  |                     |                        | ※「縦断」「横断」モードの切り替え |
| -50 0                            | 50                  |                        |                   |
| 縮尺:縦 2500 ~ 横 2500 ~ 作図設定        | 作図                  | 閉じる                    |                   |
| Z値断面確認(縦断)コマンド                   |                     |                        |                   |
| Z値断面確認(縦断)                       | _                   |                        |                   |
| 構成線 🕙 🗾 サーチ                      |                     | Z=99<br>斯面(織新)         |                   |
| ╆_;;; �, Q, @ @   # # # ₽ �    Ø |                     |                        |                   |
|                                  |                     |                        |                   |
|                                  |                     | 40                     |                   |
| <u></u>                          | 20 31               | <u> </u>               |                   |
| 縮尺:縱 2500 ~ 横 2500 ~             |                     | 閉じる                    |                   |

## Z值断面確認(縦断)

◆「事前準備」縦断を抽出するライン(線分)を点群上にポリライン等で作図します。

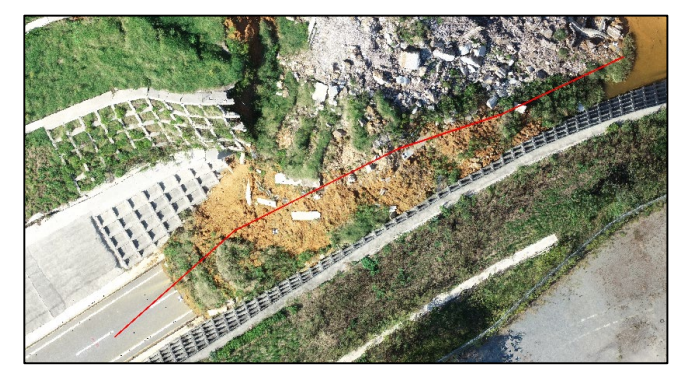

※抽出した断面は確認のみ可能です。 (縦断の作図は行えません)

※断面の抽出に利用できる要素は、 《線分・ポリライン・円弧・クロソイド・線パーツ・混合パーツ》です。

## ◆抽出する縦断の線分を選択します。

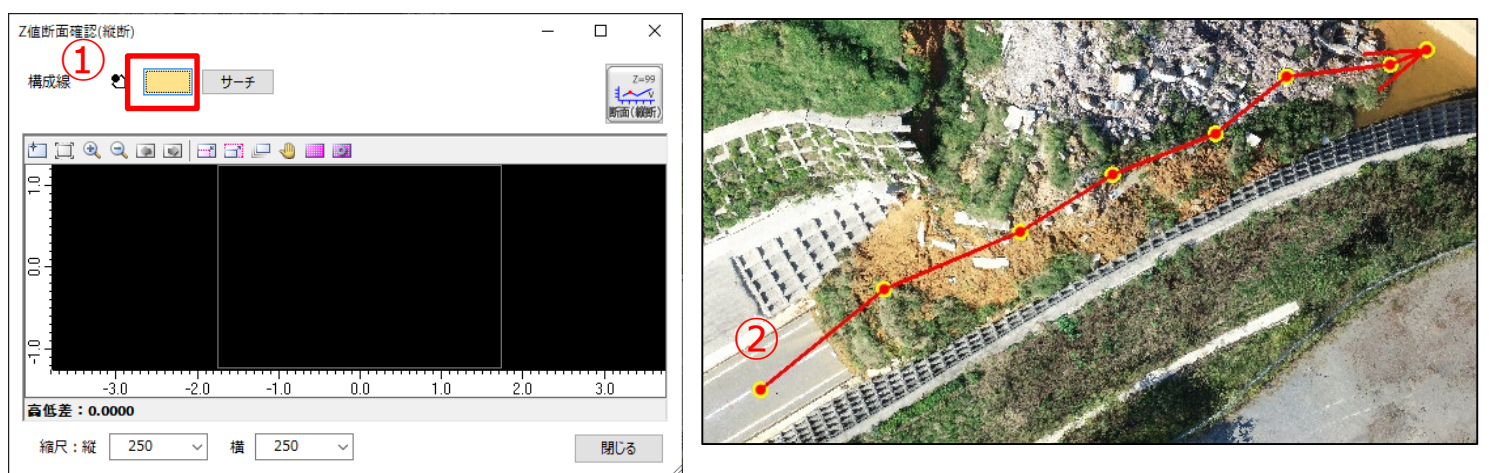

①上図の赤枠をクリックし、オレンジ色であることを確認します。

②縦断を抽出する線分をクリックで選択します。 ※【サーチ】をクリックすると、抽出可能な線分を自動で追います。

## ◆抽出した縦断の確認

線分指示後、「ENTER」キーを押すと、抽出した縦断を確認画面に表示します。

|                                                                                                    | Z值断面確認(縦断) - C                              | X              |
|----------------------------------------------------------------------------------------------------|---------------------------------------------|----------------|
|                                                                                                    | 構成線 🕙 🗾 サーチ                                 | Z=99<br>新面(織新) |
|                                                                                                    | ╆┓┇ � � ゅ ゅ ⊨ ::::::::::::::::::::::::::::: |                |
| 111 Constant of the second second sec |                                             |                |
|                                                                                                    |                                             |                |
|                                                                                                    |                                             | 70             |
|                                                                                                    | 高低差:9.9660                                  |                |
|                                                                                                    | 縮尺:縦 250 ~ 横 250 ~                          | 閉じる            |